#### Source Control: Fundamentals and Git

#### Purdue Linux Users Group CSWN

Speaker: Thor Smith

## Outline

- Introduction to Source Control
- Source Control Software
- Source Control Philosophies?
- Create a Project in Git
- List of Commands
- Adding Changes to the Stage
- Committing Changes to the Project
- Tracking Your Changes
- Branching Out
- Merging Branches

## Indroduction to Source Control

- Source control (also known as version control)
  - developed to allow multiple versions of a project to exist.
  - Separates the working version from developing versions.
  - Allows groups of people to work on a single project.
- Steps
  - Make a local copy of files.
  - Change them and confirm your changes.
  - Write your new changes to the main project.

#### **Source Control Software**

CVS

SVN

• Git

- Hg

Bazaar

## **Source Control Philosophies?**

- Two major philosophies
  - Centralized Version Control
    - There is one master version of the project which everyone checks into
    - Each person checks out a view of the project.
  - Decentralized Version Control
    - There may be many master versions of a project.
    - A single project may diverge in many different directions.
    - Each person creates a clone of the project.

### **Create a Project in Git**

- Download the packages for Git
  - Sudo apt-get install git-core gitosis gitk
    - Git-core //git itself
    - Gitosis //for hosting git repositories
    - Gitk //graphical visualization of git repository
  - Create a project folder and initialize Git
    - Mkdir myproject
    - Cd myproject
    - Git init

## **List of Commands**

#### Help Commands

- Git version
- Git help <command>
- Other commands
  - git init; git add; git status; git log; git commit -m; git diff; git show; git branch; git checkout <branch>; git mergetool; git config user.name "My Name"; git merge

## Adding Changes to the Stage

- In Git, the stage is a buffer between the changes you make in your directory and what has been committed to your project.
- If you have an existing Project:
  - cp /path/to/my/project .
  - git add -A
- If you are starting from scratch:
  - echo "// This is a c comment" > program.c
  - git add program.c

## Committing Changes to the Project

- Changes do not automatically get officially added to your project when you edit, create, or delete files. This helps protect the integrity of your current project.
- To commit changes:
  - git commit -m "Describe what I committed"
- To remove a file:
  - git rm <file>

# **Tracking Your Changes**

- Some tracking commands will help you to remember what you were working on and what exactly you have changed about the project.
- Find out what has yet to be added to the stage:
  - git diff
- Find out what will be committed from the stage:
  - git diff --cached
- Find out both (above)
  - git status

# **Tracking Your Changes**

- Some tracking commands will allow you to see the entire history of changes made to the project.
- List the commits that have been made:
  - git log
- List commits and see differences between commits
  - git log -p

# **Branching Out**

- Branching allows you to make experimental changes or to divide up changes that need to be made to a project.
- The default branch for a new project is called "master".
- To create, delete, and list branches
  - git branch <branchname>
  - git branch -d <branchname>
  - git branch

# **Branching Out**

- Branches are completely independent of each other, but they all contain the whole project. (The project hasn't been copied. Your differences have been logged.)
- To switch between branches:
  - Git checkout <branch>
- To switch to a previous version of the project
  - Git checkout HEAD<sup>(version #)</sup> -b <branchname>

# **Merging Branches**

- When you make enough changes on a branch that you think should be included in your overall project, you can merge your changes into the project.
- Merge the contents of branch A into branch B
  - Git checkout A
  - Git merge B
- This can also serve to update branches to the latest changes in the main project.

# **Merging Branches**

- Occasionally you will encounter conflicts when you merge from one branch to another.
- Git informs you of conflicts and puts both versions in the file that has the conflict.
- Conflicts may be resolved by:
  - Picking your favorite editor and opening the files
  - Using "git mergetool" to see and edit all files involved.
- After it has been resolved type:
  - git add <stuff>
  - git commit

#### Questions???

#### Announcements

- Linux 201 session 2 is planned for two weeks from today!! (April 11<sup>th</sup>)
- Open Source Gaming LAN will be hosted on April 2<sup>nd</sup> in STEW 312 from 11:00am – 8:00pm.
- "CS Events" on Facebook.
  - https://www.facebook.com/group.php?gid=2229720439
- Resume Clinic on Thursday at 7:30 in B151 hosted by CSWN.